# Orientador(a) Pedagógico(a)/Coordenador(a) de estágio

# Definição:

- Orientador(a) Pedagógico(a): Docente responsável por orientar/supervisionar o(a) discente durante o estágio.
- Coordenador(a) de estágio: Docente com a permissão de Coordenador de estágio, responsável por gerenciar os estágios de um curso e/ou departamento, podendo também ser orientador(a) do estágio.

**OBS.:** Nem todos os itens listados neste FAQ são de total responsabilidade do usuário com uma das atribuições em questão. A listagem dos itens foi definida com base nas funcionalidades disponibilizadas recentemente no sistema para os usuários com estas atribuições.

# Principais dúvidas:

# 1. Quem poderá analisar/homologar um estágio?

A análise/homologação de estágios da graduação presencial, pode ser feita por Docentes com as permissões de **Coordenador do Curso** e/ou **Coordenador de estágio** habilitadas nos sistema. Em casos de cursos da graduação na modalidade à distância, a análise/homologação de estágios poderá ser feita somente por Docentes com a permissão **Coordenador de estágio** habilitada no sistema.

2. Por que recebo notificações sobre homologações/análises de estágio?

O sistema notifica os usuários com as permissões de **Coordenador de Curso** e/ou **Coordenador de estágio**, quando estágio estão pendentes de alguma homologação/análise. Em caso de notificações indevidas, o usuário deverá verificar se algum dos papéis citados ainda está atribuído.

# Orientador(a) Pedagógico(a)

#### 1. Como saber se tenho algum termo de estágio pendente de assinatura ?

Para verificar a existência de termos pendentes de assinatura, basta seguir os seguintes passos:

- 1. Entrar no Portal do(a) Docente.
- 2. Ir até o final da página.
- 3. Localizar o painel de estágio.
- 4. Verificar nas Pendências de estágio se o contador informar que algum termo de estágio está pendente de assinatura.

#### 2. Como assinar um termo de estágio pendente ?

Para assinar um termo de compromisso, basta seguir os seguintes passos:

- 1. Entrar no Portal do(a) Docente.
- 2. Ir até o final da página.
- 3. Localizar o painel de estágio.
- 4. Clicar no link Assinaturas de Estágio Pendentes.
- 5. Clicar no botão Assinar referente ao termo que deve ser assinado.
- 6. Verificar os dados do estágio selecionado.
- 7. Concordar com o Termo de compromisso de estágio.
- 8. Confirmar a senha.
- 3. Até quando é permitido a assinatura de um termo de estágio?

A assinatura dos termos de estágio estão sujeitas aos seguintes prazos:

- 1. Termo de Compromisso de Estágio: é permitido assinar até o dia anterior ao início do estágio.
- 2. Termo de Aditivo de Estágio: é permitido assinar em qualquer momento após a solicitação da assinatura.
- 3. Termo de Rescisão: é permitido assinar em qualquer momento após a solicitação da assinatura.

# 4. Como preencher os relatórios de um estágio?

Para preencher os relatórios de estágio, basta seguir os seguintes passos:

- 1. Entrar no Portal do(a) Docente.
- 2. Localizar e selecionar o Menu de Ensino.
- 3. Selecionar a opção Estágios.
- 4. No item Estágios, selecionar o subitem Gerenciar Estágios Sob Orientação.
- 5. Localizar o estágio entre os estágios pré-carregados ou filtrar os resultados.
- 6. Expandir o Menu de opções e selecionar a opção Visualizar relatórios.
- 7. Validar os relatórios do Estagiário(a) e do Supervisor(a) Técnico(a).
- 8. Preencher o relatório.

#### 5. Quem deve preencher o relatório de estágio?

O relatório de estágio deve ser preenchido pelo(a) estagiário(a), orientador(a) e supervisor(a) técnico(a).

6. Quando posso preencher o relatório de um estágio?

O relatório de estágio é disponibilizado para o preenchimento do(a) Orientador(a) do estágio, após a validação dos relatórios preenchidos pelo(a) estagiário(a) e pelo(a) supervisor(a) de estágio.

7. Como proceder quando a Concedente do estágio possui um termo de compromisso próprio?

Quando a Concedente do estágio possui um Termo de Compromisso próprio, o estágio deverá seguir o processo normalmente (via sistema) até a sua aprovação. O Termo da Concedente do estágio deverá ser assinado por todos os envolvidos no estágio e deverá ser encaminhado para o setor responsável (**DELIB** para estágio obrigatório ou **A Central de Estágios** para estágio não obrigatório.) na UFS, para que o mesmo seja anexado ao estágio.

- 8. Como acompanhar as assinaturas de um estágio?
  - 1. Entrar no Portal do(a) Docente.
  - 2. Localizar o menu Ensino.
  - 3. Localizar e selecionar a opção Estágios do menu Ensino.
  - 4. Localizar e selecionar a *opção* Gerenciar Estágios.
  - 5. Buscar o estágio por meio dos filtros de busca disponíveis.
  - 6. Localizar o estágio.
  - 7. Expandir o Menu de opções referente ao estágio que será analisado, por meio do botão Menu de Opções.
  - 8. Selecionar a opção Acompanhar Assinaturas.
  - 9. Serão listadas as assinaturas dos termos referentes ao estágio selecionado, bem como, a situação de cada assinatura.

# Coordenador(a) de Curso CESAD/Coordenador(a) de Estágio:

Somente Docentes com a permissão **Coordenador de Estágio** poderão realizar a homologação/análise de estágios de cursos da graduação à distância.

1. Como realizar a Análise Pedagógica de um estágio?

Para realizar a análise pedagógica de um estágio, basta seguir os seguintes passos:

- 1. Entrar no Portal do(a) Docente.
- 2. Localizar o menu **Ensino.**
- 3. Localizar e selecionar a opção Estágios do menu Ensino.
- 4. Localizar e selecionar a *opção* Gerenciar Estágios.
- 5. Localizar o estágio que deverá ser analisado ou filtrar utilizando uma das opções de filtro disponíveis.
- 6. Clicar no botão **Analisar Estágio.**
- 7. Definir o parecer do estágio entre as opções:
  - 1. **APROVADO:** deve ser selecionado quando o estágio não possui nenhuma erro/pendência e o discente esteja apto para preencher a vaga e realizar as atividades informadas.
  - 2. NÃO APROVADO: deve ser selecionado quando por algum motivo o estágio não poderá ser aprovado.
  - 3. NECESSITA DE CORREÇÃO: deve ser selecionado quando o estágio possui erros/pendências que podem ser corrigidos.
- 8. Indicar o Orientador Pedagógico do estágio.
- 9. Caso o(a) Orientador(a) Pedagógico(a) seja o(a) Coordenador(a) que está realizando a análise, será solicitada a concordância com o Termo de Compromisso do Estágio e a confirmação da senha. Caso contrário, será solicitada apenas a confirmação da senha e o(a) Orientador(a) indicado(a) será notificado (via Caixa Postal e e-mail) sobre a solicitação de assinatura pendente.

# 2. Como realizar a Análise Pedagógica de um Aditivo de Estágio?

- 1. Entrar no Portal do(a) Docente.
- 2. Localizar o menu Ensino.
- 3. Localizar e selecionar a opção Estágios do menu Ensino.
- 4. Localizar e selecionar a *opção* Gerenciar Estágios.
- 5. Localizar o estágio que deverá ser analisado ou filtrar utilizando uma das opções de filtro disponíveis.
- 6. Clicar no botão **Gerir aditivo.**
- 7. Validar os dados do Aditivo de Estágio.
- 8. Caso o(a) Orientador(a) Pedagógico(a) seja o Coordenador(a) que está realizando a análise, será solicitada a concordância com o Termo de Compromisso do Aditivo de Estágio e a confirmação da senha. Caso contrário, será solicitada apenas a confirmação da senha e o(a) Orientador(a) indicado(a) será notificado (via Caixa Postal e e-mail) sobre a solicitação de assinatura pendente.
- 3. Em quais situações uma análise de estágio/aditivo pode ser impedida de prosseguir?

Durante as análise de estágios/aditivos podem ocorrer impedimentos no processo caso algumas das seguintes situações seja apresentada:

• Carga horária máxima alcançada: Ocorre quando o(a) discente ultrapassou a carga horária máxima de atividades (*estágios, bolsas* e alguns auxílios possuam carga horária vinculada). As regras aplicadas são as seguintes:

| Situação                                             | Carga horária máxima (semanal) |
|------------------------------------------------------|--------------------------------|
| Somente estágios não obrigatórios                    | 30h                            |
| Estágios não obrigatórios + bolsas e/ou auxílios     | 30h                            |
| Somente estágios obrigatórios                        | 40h                            |
| Somente estágios obrigatórios + bolsas e/ou auxílios | 40h                            |
| Estágios de ambos os tipos                           | 40h                            |
| Estágios dos dois tipos + bolsas e/ou auxílios       | 40h                            |

#### Valor máximo de remunerações alcançando: Ocorre quando o(a) discente ultrapassou o valor máximo de recebimento de estágios + bolsas e/ou auxílios. As regras aplicadas são as seguintes:

| Situação                                         | Campus com RESUN? | Remuneração máxima (mensal) |
|--------------------------------------------------|-------------------|-----------------------------|
| Somente estágios (ambos os tipos)                | Não               | Não possui valor limite     |
| Somente estágios (ambos os tipos)                | Sim               | Não possui valor limite     |
| Estágios (ambos os tipos) + bolsas e/ou auxílios | Não               | Um salário mínimo e meio    |
| Estágios (ambos os tipos) + bolsas e/ou auxílios | Sim               | Um salário mínimo           |

#### 4. O que fazer caso o sistema impeça o cadastro ou a análise de um estágio/aditivo?

O sistema possui as validações de acúmulo feitas com base nas resoluções de estágio e do PNAES, para impedir o acúmulo

excessivo de carga horária e o acúmulo indevido de remunerações pagas utilizando recursos da Universidade. Caso seja identificado que com o novo estágio/aditivo o(a) discente ultrapasse algum dos valores permitidos para remunerações ou carga horária, o(a) discente deverá ser notificado pelo setor responsável apresentando algumas das seguintes soluções:

- 1. Solicitar a desistência do vinculo de bolsista do(a) discente: A solicitação pode ser feita pelo(a) discente entrando em contato com o orientador(a) do plano de trabalho da bolsa.
- Solicitar o cancelamento de outro(s) estágio(s): A solicitação pode ser feita pelo(a) discente entrando em contato com a empresa do estágio e/ou o setor responsável pelo estágio na UFS.
- 3. Solicitar o cancelamento do(s) auxílio(s): A solicitação pode ser feita pelo(a) discente entrando em contato com o setor de bolsas e auxílios da PROEST.

# 5. Como realizar o cadastro de múltiplos estágios ao mesmo tempo?

Para cadastrar vários estágios com os mesmos dados para vários discentes, basta seguir os seguintes passos:

- 1. Entrar no Portal do(a) Docente.
- Localizar e selecionar a opção Cadastro de Múltiplos Estágios no menu Ensino, no submenu Estágios (Ensino > Estágios > Cadastro de Múltiplos Estágios).
- 3. Selecionar os discentes que serão cadastrados no estágio.
- 4. Selecionar a local/empresa onde o estágio será executado.
- 5. Preencher os dados do estágio de forma válida, seguindo as regras do sistema.
- 6. Confirmar os dados preenchidos.
- 7. Homologar o cadastro por meio da confirmação de senha.

**OBS.:** O cadastro de múltiplos estágios deve ser utilizado quando houver a necessidade do cadastro de estágios com os mesmos dados (**ex.:** período, orientador(a), supervisor(a), horário, valores de bolsa (quando houver) e etc.) para vários discentes ao mesmo tempo.

# 6. Como acompanhar as assinaturas de um estágio?

- 1. Entrar no Portal do(a) Docente.
- 2. Localizar o menu Ensino.
- 3. Localizar e selecionar a opção Estágios do menu Ensino.
- 4. Localizar e selecionar a opção Gerenciar Estágios.
- 5. Buscar o estágio por meio dos filtros de busca disponíveis.
- 6. Localizar o estágio.
- 7. Expandir o Menu de opções referente ao estágio que será analisado, por meio do botão Menu de Opções.
- 8. Selecionar a opção Acompanhar Assinaturas.
- 9. Serão listadas as assinaturas dos termos referentes ao estágio selecionado, bem como, a situação de cada assinatura.